## How to Create an Account with 32auctions.com to bid on the Silent Auction

1. Click "Create an account":

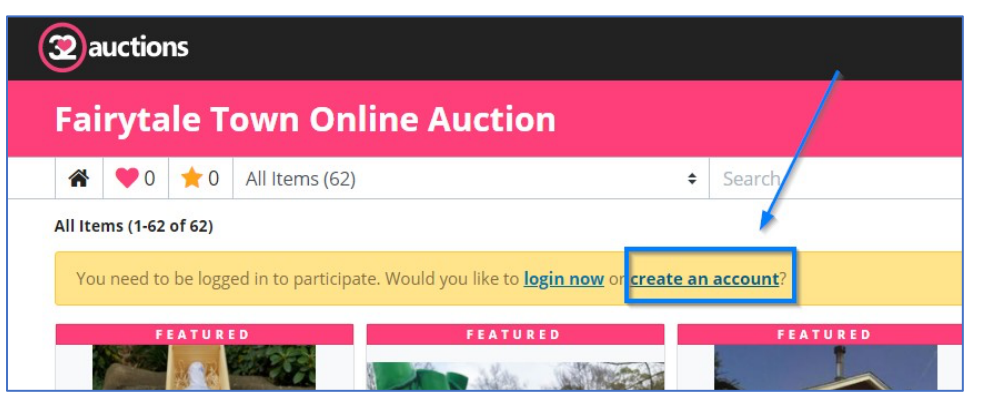

2. Complete the required information. Make sure to check all the boxes, including "I'm not a robot":

| auctions               | Overview Demo Auction                                  | Help | P |
|------------------------|--------------------------------------------------------|------|---|
| Create An Account      | :                                                      |      |   |
| First Name:            | in.                                                    |      |   |
| Last Name:             | Happan                                                 |      |   |
| Email Address:         | No. Approximation                                      |      |   |
| Confirm Email Address: | kalaparijpadan                                         |      |   |
| Password:              |                                                        |      |   |
|                        | Password must be at least 6 characters, case sensitive |      |   |

## How to Create an Account with 32auctions.com to bid on the Silent Auction

3. Check your email to approve your new account:

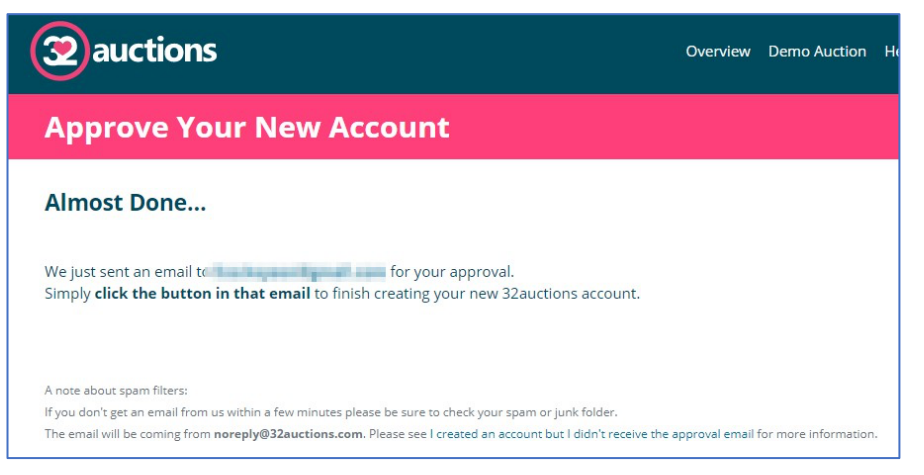

4. Click the "Yes, Finish Creating My Account" button in the email you received from 32auctions:

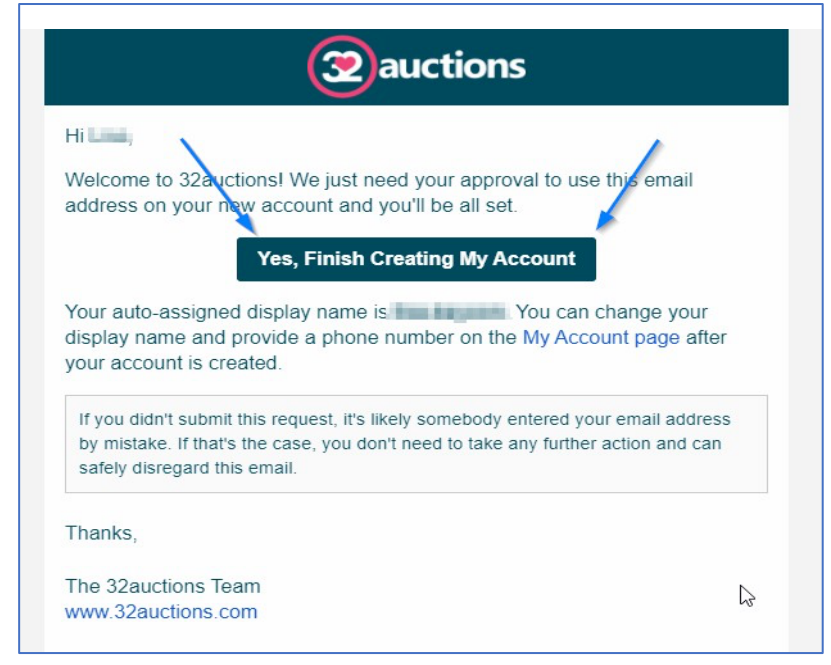

5. To opt in to receive Outbid Text Notifications, go to the My Account page and click the "Edit Account" button. Once there, enter your mobile phone number, and check the box next to "Send me outbid text notifications". You'll be all set once you enter the verification code we text to your phone number.

## That's it! You did it! You're ready to bid at the Event!

Page 2 of 2